親愛的家長您好:

低年級畢業紀念冊的製作開始囉! 請您準備 0-8 歲照片 10-30 張。 沒來家長日的家長請告訴老師製作意願及是否需協助製作, 還不會製作的家長直接將照片存入隨身碟帶到校就可以了! 謝謝沅佑和子涵媽媽協助製作。 麻煩請於 3/31 前完成製作唷!(可以觀看 3、9 號為範例) 為孩子童年留下美好回憶, 感謝每位家長的協助唷!

製作步驟如下: 1.輸入網址後登入會員 https://gainhow.tw/

會員帳號 hspshsps 密碼 206206

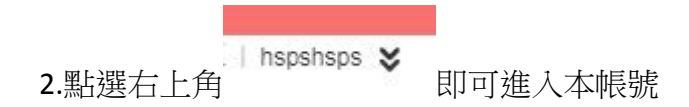

3.點選"雲端相簿"/新增相簿:檔名為自己的座號姓名

3.點選作品集/繼續編輯/

4.按左上角圖案 / 匯入自己的那本雲端相簿

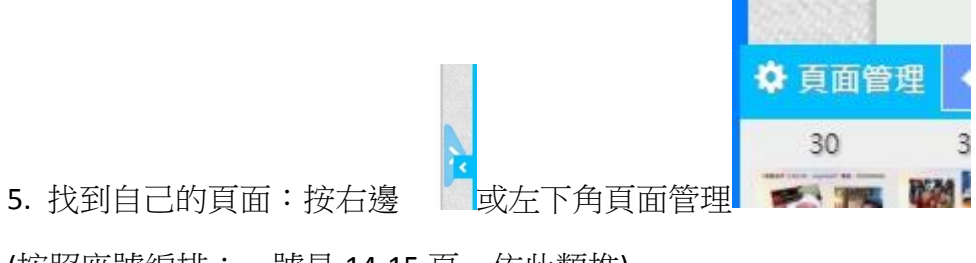

(按照座號編排:一號是 14-15 頁,依此類推)

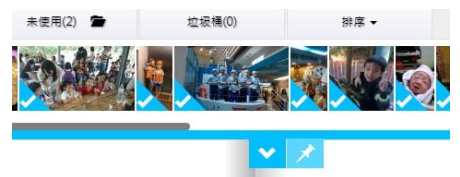

6.按上方往下圖案

即可看到自己"未使用"的照片

## 7.直接往下拉,放好位置,就可以點選這張照片開始編輯

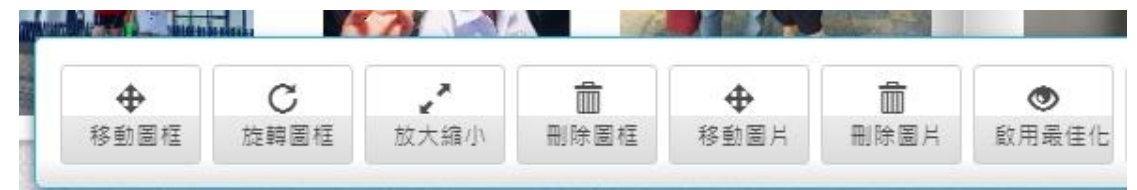

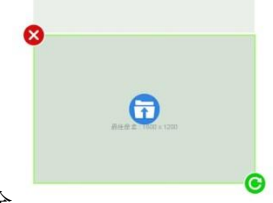

8.不要的圖框直接點選/按 X 即刪除

8號 (LINE ID: 電話: )

9.最後再按左上角更改姓名、ID、電話

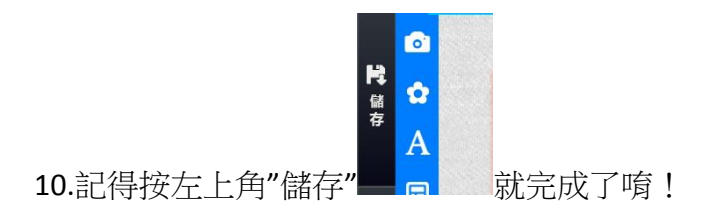